## WiFi-E Setup

At this moment, Growatt WiFi module has changed from the old one(with AHXXXXXXX SN) to the new one(with SN beginning with 4K). The registration and connection setting of the 2 versions vary quite a lot. For the new one, it is suggested that both registration and connection setting be carried out on ShinePhone APP. But now it is found that the registration process cannot go smoothly on some models of mobile. So now we require to do the registration and connection and connection setting separately – **Register only on server portal(server.growatt.com) using computer and configure the connection on ShinePhone APP**.

## **Registration:**

1. Open web browser, input "server.growatt.com" in the address bar and click "Enter", Then click "New User" in the login page of Shine server.

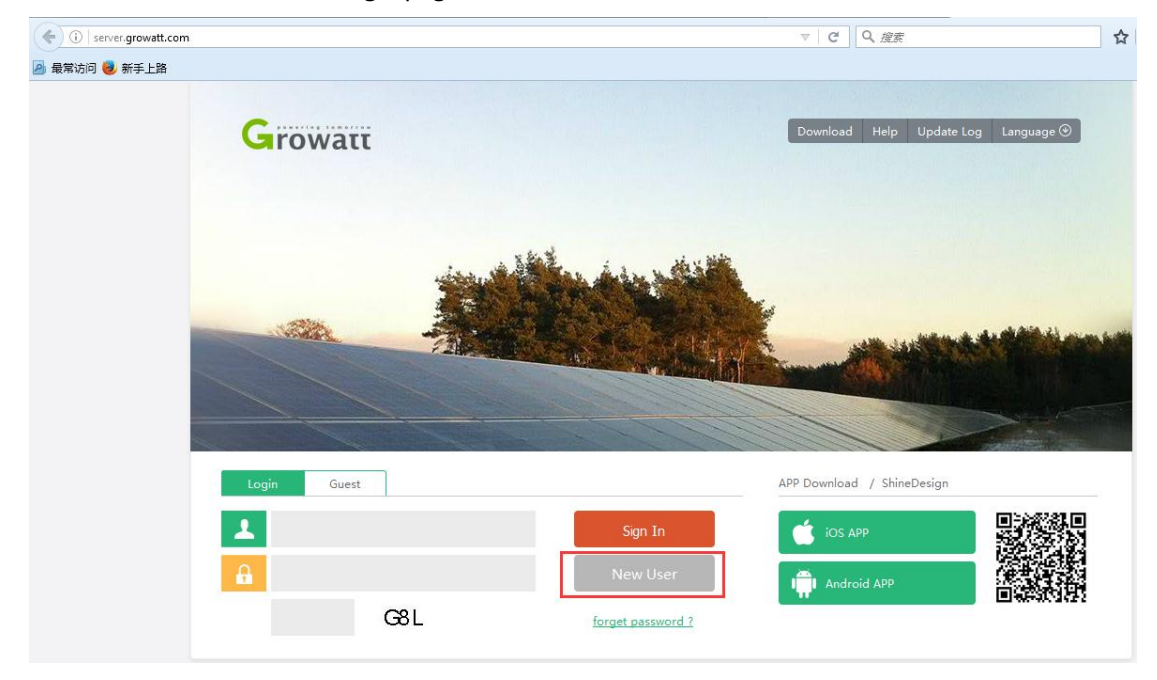

2. Fill out the required information, tick "agree <Terms of use>" and click "Register".

| ( i) server growatt.com                 | 1                               |                  |                                         | C Q 搜索                                                                                                    | Ŷ                                       |
|-----------------------------------------|---------------------------------|------------------|-----------------------------------------|----------------------------------------------------------------------------------------------------|-----------------------------------------|
| ▲ 最常访问 ● 新手上路                           | ·                               |                  |                                         | - 12.5c                                                                                                    | A                                       |
|                                         |                                 |                  | Register                                |                                                                                                    |                                         |
|                                         | Growatt                         |                  |                                         | Update Log                                                                                                    | g Language 🕑                            |
|                                         | lowate                          | country          | 9唐卢韦(chinese user click) server-on grow | *                                                                                                    |                                         |
|                                         |                                 | username         |                                         | *                                                                                                    |                                         |
|                                         |                                 |                  |                                         |                                                                                                    |                                         |
|                                         |                                 | password         |                                         |                                                                                                    |                                         |
|                                         |                                 | password confirm |                                         | *                                                                                                    |                                         |
|                                         |                                 | E-Mail           |                                         | *                                                                                                    | an all and the state and the            |
|                                         |                                 | company name     |                                         |                                                                                                    |                                         |
|                                         |                                 | company name     |                                         |                                                                                                    |                                         |
|                                         |                                 | telphone         |                                         | and the second second s |                                         |
|                                         | Login Guest                     | Agent code       |                                         | Design                                                                                                    |                                         |
|                                         |                                 | datalog sa       |                                         | *                                                                                                    |                                         |
|                                         |                                 | uatalog sit      |                                         |                                                                                                    |                                         |
|                                         |                                 | datalog valicode |                                         | *                                                                                                    | (1) (1) (1) (1) (1) (1) (1) (1) (1) (1) |
|                                         | G8                              | timezone         | ▼ * Language English                    | • *                                                                                                    |                                         |
|                                         |                                 | valicode         | AGA agree /Terms of Us                  |                                                                                                    |                                         |
|                                         |                                 | Valleode         |                                         |                                                                                                    |                                         |
| ~                                       |                                 |                  |                                         |                                                                                                    |                                         |
| ( server.growatt.com                    | 1                               |                  |                                         | 연 Q, 搜索                                                                                                    | \$                                      |
| 🖉 最高迈问 燮 新手上路                           | 01111111111                     | password confirm | •••••                                   | * 0///                                                                                                    | 1111111                                 |
| 99999999                                |                                 | 5 AA 1           | dustis du @ainusastan ann               |                                                                                                    | an all distants and an an an an         |
| 6666666                                 |                                 | E-Iviali         | uusun.uu@giivereter.com                 |                                                                                                    |                                         |
| 000000                                  | 1111111111                      | company name     | Growatt                                 |                                                                                                    |                                         |
| 000000                                  | CONTRACTOR                      | telphone         |                                         |                                                                                                    |                                         |
| 8999999                                 |                                 | A                |                                         |                                                                                                    |                                         |
| ~~~~                                    | Login Guest                     | Agent code       |                                         | Jesign                                                                                                    |                                         |
| 1111111                                 |                                 | datalog sn       | 4K0000000                               | *                                                                                                    |                                         |
| 9999999                                 | <b>A</b>                        | datalog valicode | 3F117                                   | *                                                                                                    |                                         |
| ////////                                | G                               | tinungan (7)     | AT 11                                   |                                                                                                    |                                         |
| <i>000000</i>                           |                                 |                  |                                         | · 7//                                                                                                    |                                         |
| 000000                                  | CHINE COLOR                     | valicode A6A     | A6A agree (Terms of Use                 | >                                                                                                    |                                         |
| 000000                                  | Example Plants                  | Reg              | jister back to login                    | NO                                                                                                    | lice                                    |
|                                         | User need not login, click here | 11881999         | 1111111111111                           | er For China                                                                                                    | a 2016-01-12                            |
| 000000                                  | Current Data / History Chart    | Ē.               | Total of Inverter: 177275               | Important Announce                                                                                                    | ment 2015-07-23                         |
|                                         | Plant Data / Plant Analysis     | 3                | Total of Plant: 120384                  | Growatt ShineServer                                                                                                    | system 2015-07-13                       |
| [////////////////////////////////////// | Click To View                   | 0                | Total of Energy : 1350.13GWh            | ShineServer will upda                                                                                                    | te to 2015-03-20                        |

3. It will move to the following page,

| (i)   server.growatt.com/ | /userCenter.do |             |                      |      |                  |             |                      | ୯ ୧  | 搜索                    |                   | ☆        |
|---------------------------|----------------|-------------|----------------------|------|------------------|-------------|----------------------|------|-----------------------|-------------------|----------|
| 🔊 最常访问 🥮 新手上路             | Grov           | ναττ        |                      |      |                  |             |                      | Help | Welcome : Mi          | Growatt (Normal u | er) Exit |
|                           |                | All Plants  | ▼ Dashb              | oard | Plant            | User Center | Setting              | Dow  | nload                 | English 🕑         | â        |
|                           | pla            | nt overview | userinfo             |      | Contact Serv     | vice        |                      |      |                       |                   |          |
|                           |                |             | today power<br>0 kWh |      | monthly<br>0 kWh |             | year energy<br>0 kWh | ()   | total energy<br>0 kWh |                   |          |
|                           |                |             |                      |      |                  |             |                      |      |                       |                   |          |
|                           | POWER(M)       |             |                      |      |                  |             |                      |      |                       |                   |          |

Scroll down to the bottom, click the edit button to edit your solar system's information.

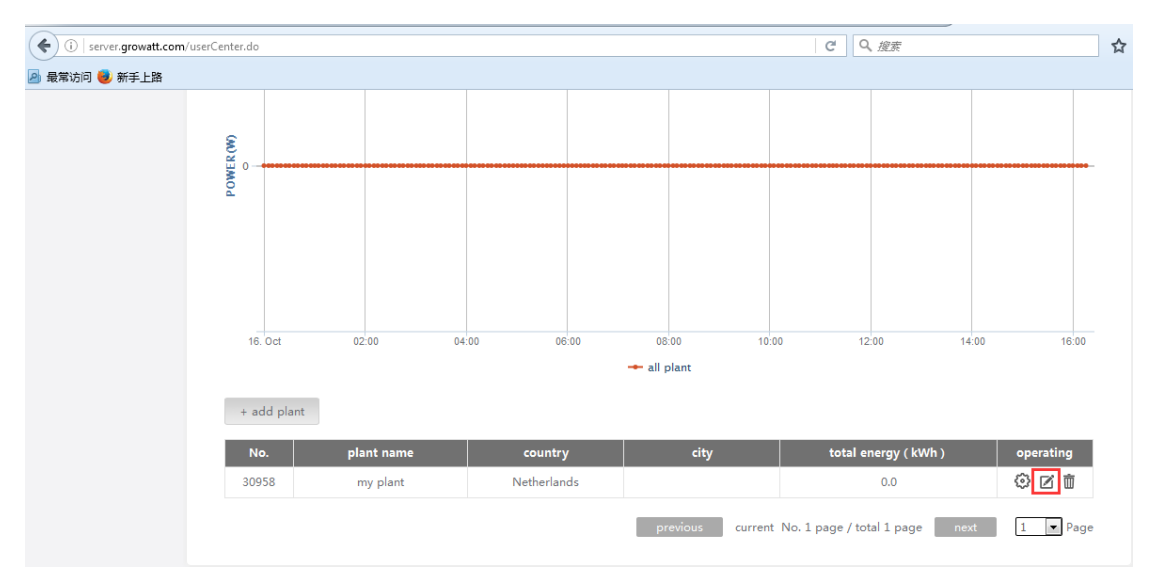

| ( ) server.growatt.com/userCenter.do |        |               |                         |   | ♂ Q、 複素                 |                               |                     | ž         |
|--------------------------------------|--------|---------------|-------------------------|---|-------------------------|-------------------------------|---------------------|-----------|
| 🧟 最常访问 🥏 新手上路                        |        |               |                         |   |                         |                               |                     |           |
|                                      |        | edit pla      |                         |   | lant                    |                               |                     |           |
| R (M)                                | EK (M) |               | nstallation information |   | Set income form         | nula(Set 1kwh as the co       | onversion standard) |           |
| POWI                                 | P      | lant name     | my plant                | * | capital income          | 0.0                           | RMB(¥) 🔻            |           |
|                                      | ir     | nstal date    | 2016-10-16              | * | coal saved(Kg)          | 0.0                           | ]                   |           |
|                                      | F      | ower(Wp)      | 0                       |   | CO <sub>2</sub> reduced | 0.0                           | ]                   |           |
|                                      | 6      | ompany        |                         |   | SO <sub>2</sub> reduced | 0.0                           | ]                   |           |
|                                      | 16.    |               | location information    |   | map(drag red r          | narker to select locatic      | n) google.com 👻     | 16:00     |
|                                      | c      | ountry        | Netherlands             | * | 地图 卫星图像                 | 建度-22.6经度-113.9×              | 港州市                 |           |
|                                      | c      | ity           |                         |   | 1/mur                   |                               | G25 G15             |           |
|                                      | 309    | me zone       | GMT +1 ×                |   | 江门市中山市                  | C15                           |                     |           |
|                                      | - la   | atitude       | 22.6                    |   | TUN                     | 深圳市9                          | 100 1               | -<br>Page |
|                                      | k      | ongitude      | 113.9                   |   | 神道海珠                    | 時市でで                          | × +                 | Page      |
|                                      | P      | lant image    | <b>浏览…</b> 未选择文件。       |   | Google                  | ┃ 】<br>1图数据 ◎2016 GS(2011)602 | 0 Google 使用条款       | 111       |
|                                      | la     | ocation image | <b>浏览…</b> 未选择文件。       |   |                         | save                          | cancel              |           |

| ( i server.growatt.com/userCo           | enter.do |                |                          |   | ピ へ 渡友                                                  | ☆     |  |
|-----------------------------------------|----------|----------------|--------------------------|---|---------------------------------------------------------|-------|--|
| 🖻 最常访问 🥑 新手上路                           |          |                |                          |   |                                                         |       |  |
| /////////////////////////////////////// |          | edit plant     |                          |   |                                                         |       |  |
|                                         | R (W)    |                | installation information |   | Set income formula(Set 1kwh as the conversion standard) |       |  |
|                                         | POWE     | plant name     | Milano Hotel             | * | capital income 0.15 EUR(€) ▼                            |       |  |
|                                         |          | instal date    | 2016-10-16               | * | coal saved(Kg) 0.0                                      |       |  |
|                                         |          | power(Wp)      | 3000                     |   | CO2 reduced 0.0                                         |       |  |
|                                         |          | company        | Growatt                  |   | SO <sub>2</sub> reduced 0.0                             |       |  |
|                                         | 16.      |                | location information     |   | map(drag red marker to select location) google.com 💌    | 16:00 |  |
|                                         | + 20     | country        | Netherlands              | * | 地園 卫星图像 (朱彦-226 伝)彦 1139 ×                              |       |  |
|                                         |          | city           | Rotterdam                |   |                                                         |       |  |
|                                         | 309      | time zone      | GMT +1 *                 |   |                                                         |       |  |
|                                         |          | latitude       | 22.6                     |   | ※ ※ ※ ※ ※ ※ ※ ※ ※ ※ ※ ※ ※ ※ ※ ※ ※ ※ ※                   | 7     |  |
|                                         |          | longitude      | 113.9                    |   |                                                         | Page  |  |
|                                         |          | plant image    | <b>浏览…</b> 未选择文件。        |   | 「安日」<br>「安日」<br>地図数編 © 2016 GS(2011)6020 Google 使用条款    | 1111  |  |
|                                         |          | location image | 浏览 未选择文件。                |   | save cancel                                             |       |  |

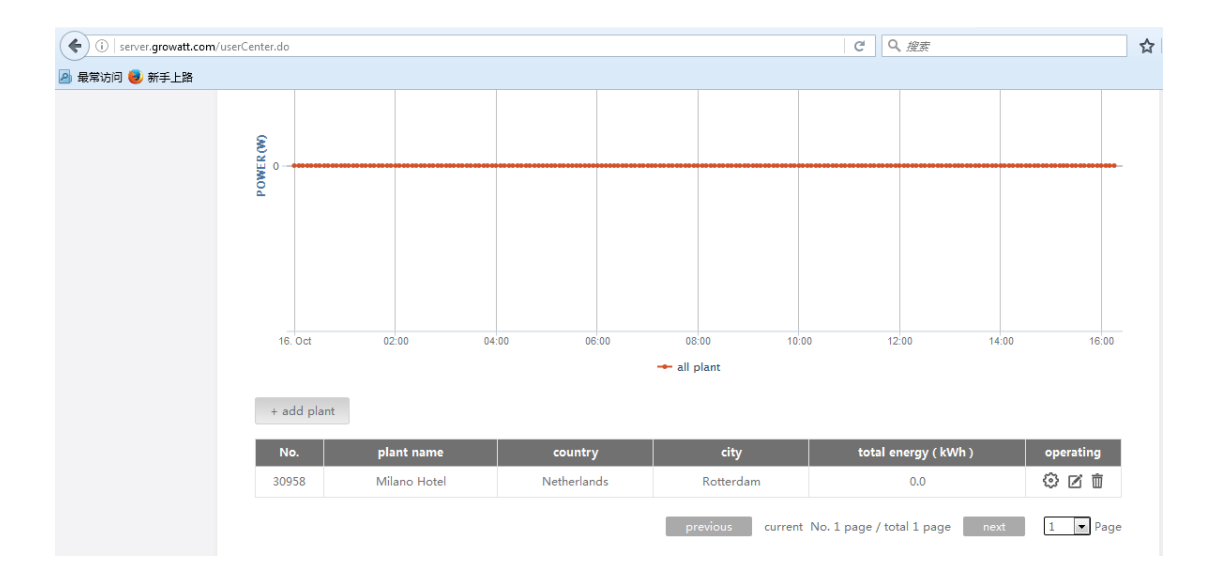

## Connection configuration:

## iPhone:

- 1. Connect the mobile phone to the home router,
- 2. Log in with the registered account,

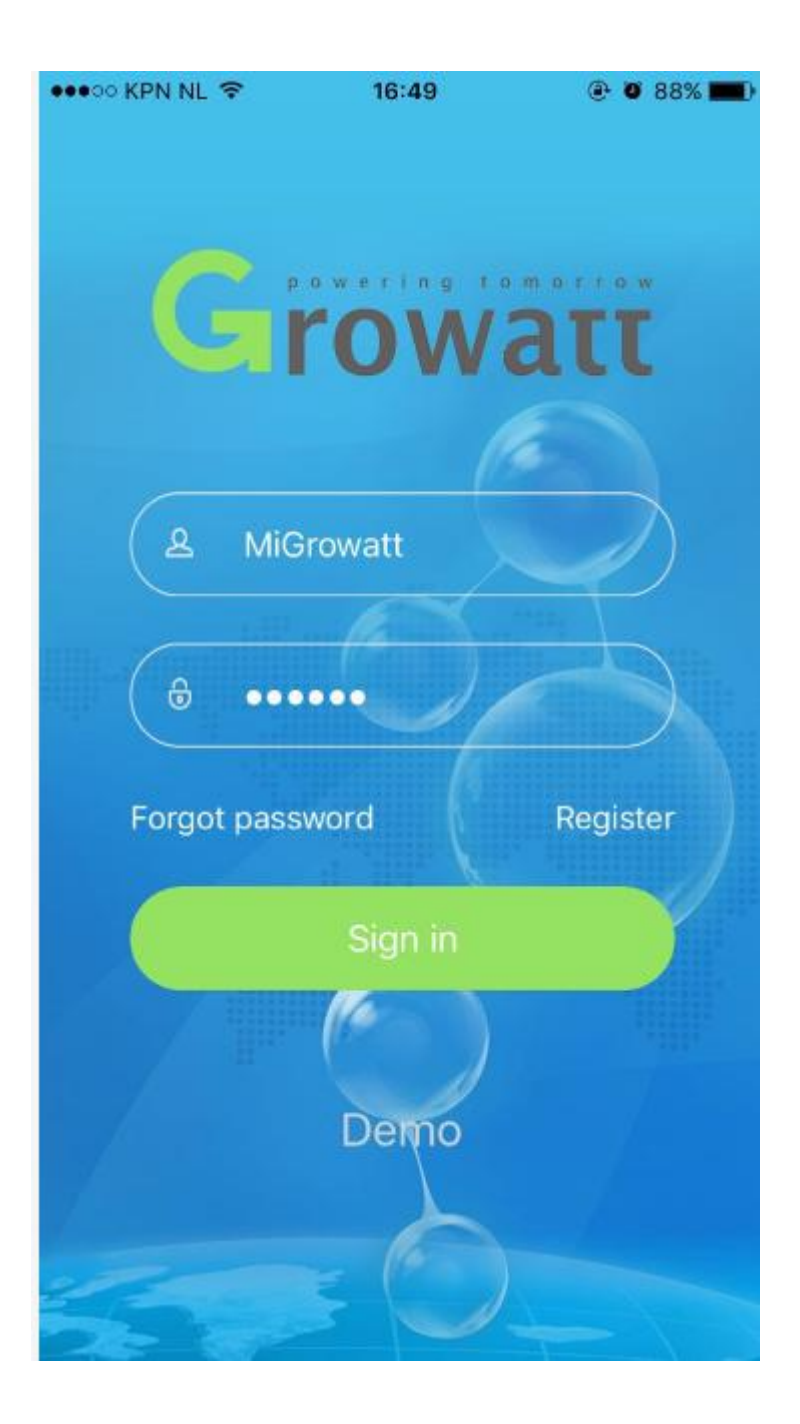

3. After signed in, click the "+" sign on the top right side of the screen,

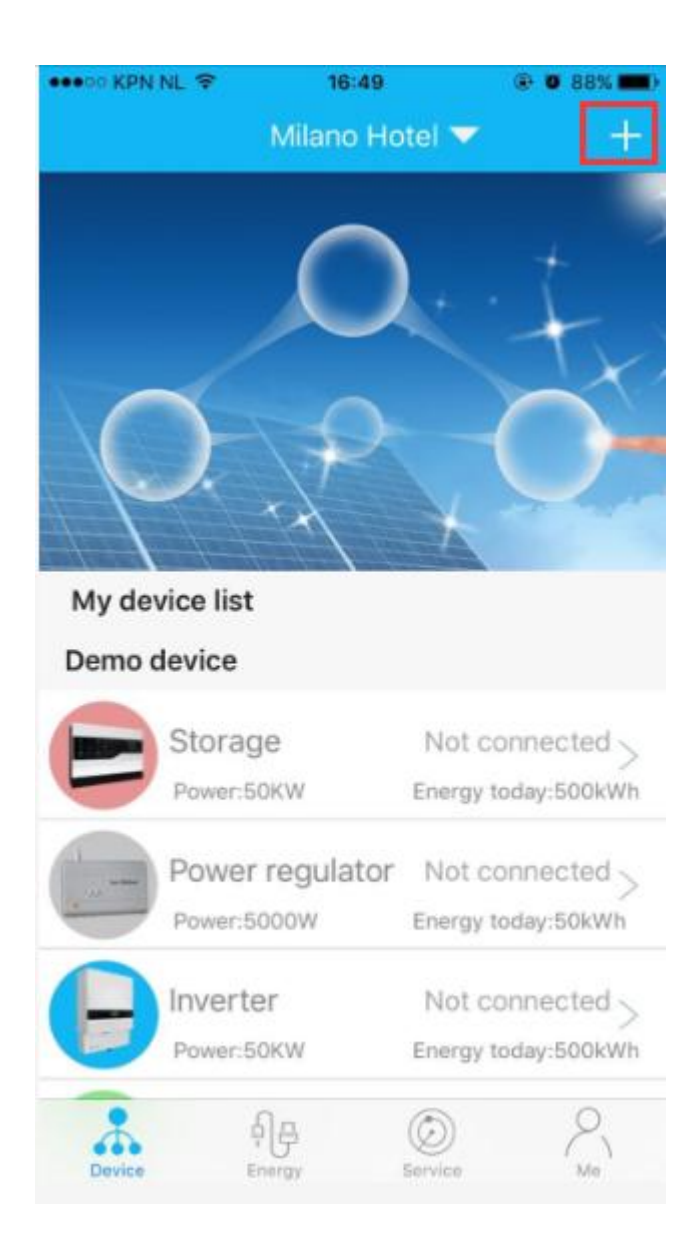

4. Click "Datalogger list" in the appeared window,

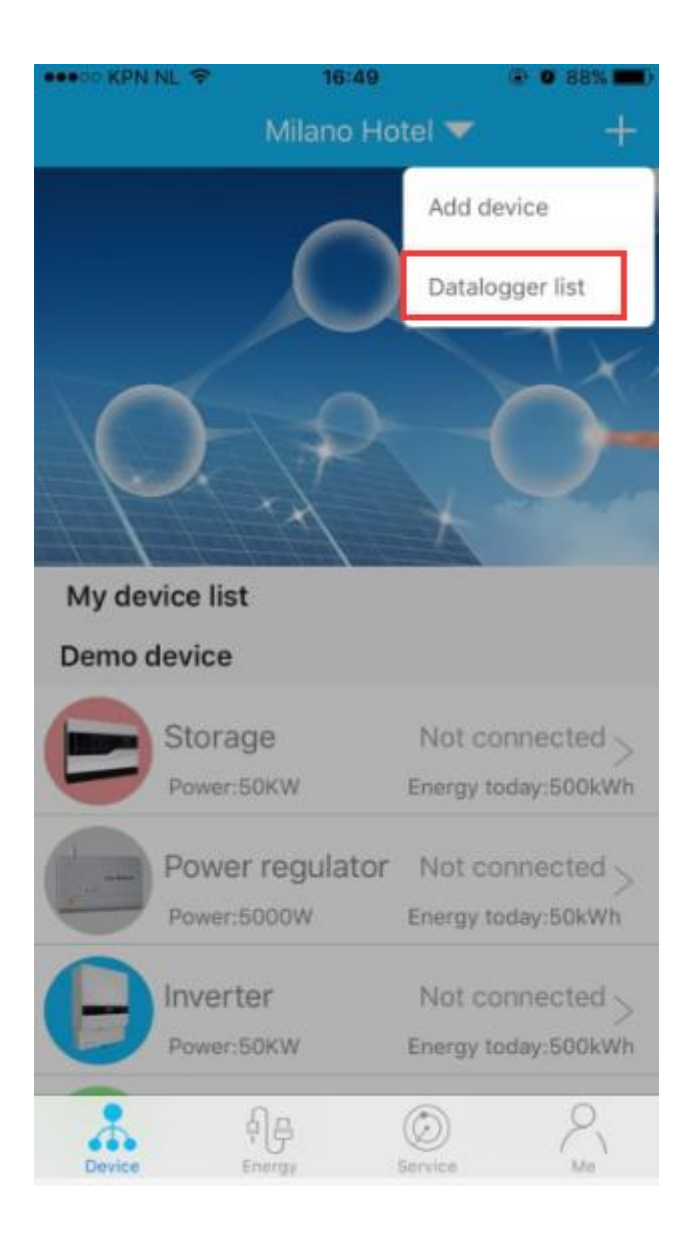

5. It will move to the following page, press on the area in red for over 3 sec until a dialog window appar,

| 16:50<br>atalogger list | Add                                                          |
|-------------------------|--------------------------------------------------------------|
| 4K00000                 | 000 (Off-line)                                               |
| 4K00000                 | 000                                                          |
|                         |                                                              |
| ShineWIFI               |                                                              |
| a time                  |                                                              |
|                         | 16:50<br>atalogger list<br>4K000000<br>4K000000<br>ShineWIFI |

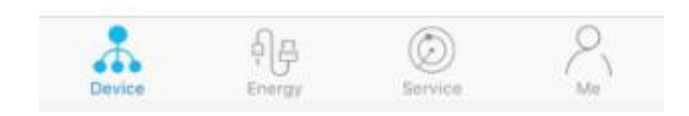

6. Click "Configure datalogger" in the appeared dialog window,

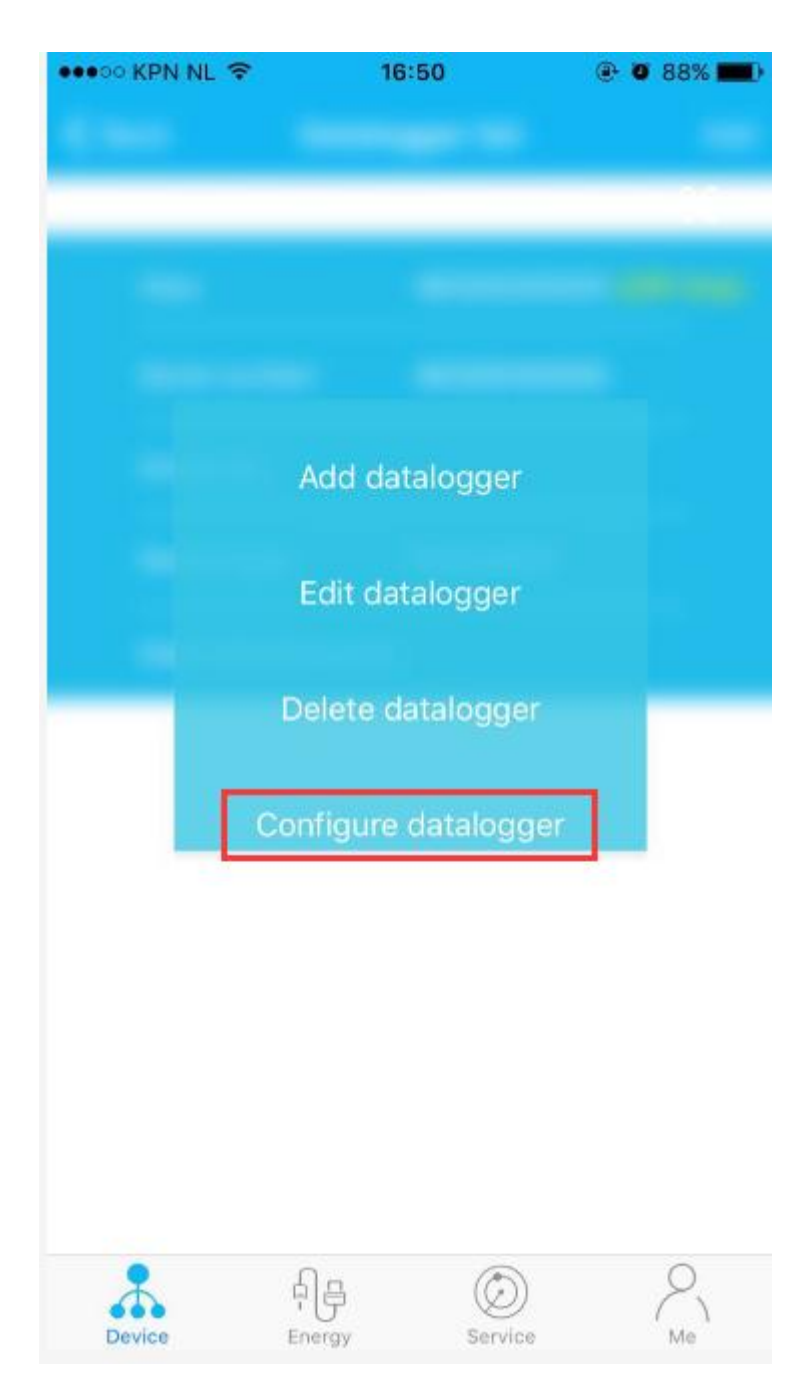

There are 4 options in the dialog window, "Add datalogger" is for adding new WiFi-E module under this account; "Edit datalogger" is used to assign alias for WiFi-E module; "Delete datalogger" is used to remove WiFi-E module from this account; "Configure datalogger" is used for configuring the connection of the WiFi-E module to router.

Enter the WiFi password of the home router and click "Set", the connection configuration process will begin.
A note prompt will appear indicating you to check the flashing status of the blue LED light to check if connection is successfully established.

If the blue LED light still flashes very quickly, it is still trying to connect to router;

If the blue LED light flash frequency obviously becomes slow, the WiFi-E module is successfully connected to router and Growatt Shine server.

| •••• KPN NL                                                                                                    | 16:            | 50         | @ 0 88% 💻 |  |  |  |  |  |
|----------------------------------------------------------------------------------------------------|----------------|------------|-----------|--|--|--|--|--|
| Contraction Contraction Contractic Contractic | er list Set Sl | nineWifi   |           |  |  |  |  |  |
| Please connect to the router first                                                                                                    |                |            |           |  |  |  |  |  |
| Nar                                                                                                    | ne: KPN        |            |           |  |  |  |  |  |
| passwo                                                                                                    | ord: Passw     | ord of rou | iter 1    |  |  |  |  |  |
|                                                                                                    | Se             | ət         | 2         |  |  |  |  |  |
|                                                                                                    | Do             | ne         |           |  |  |  |  |  |
|                                                                                                    |                |            |           |  |  |  |  |  |
| Device                                                                                                    | 쉬글<br>Energy   | Service    | Me        |  |  |  |  |  |

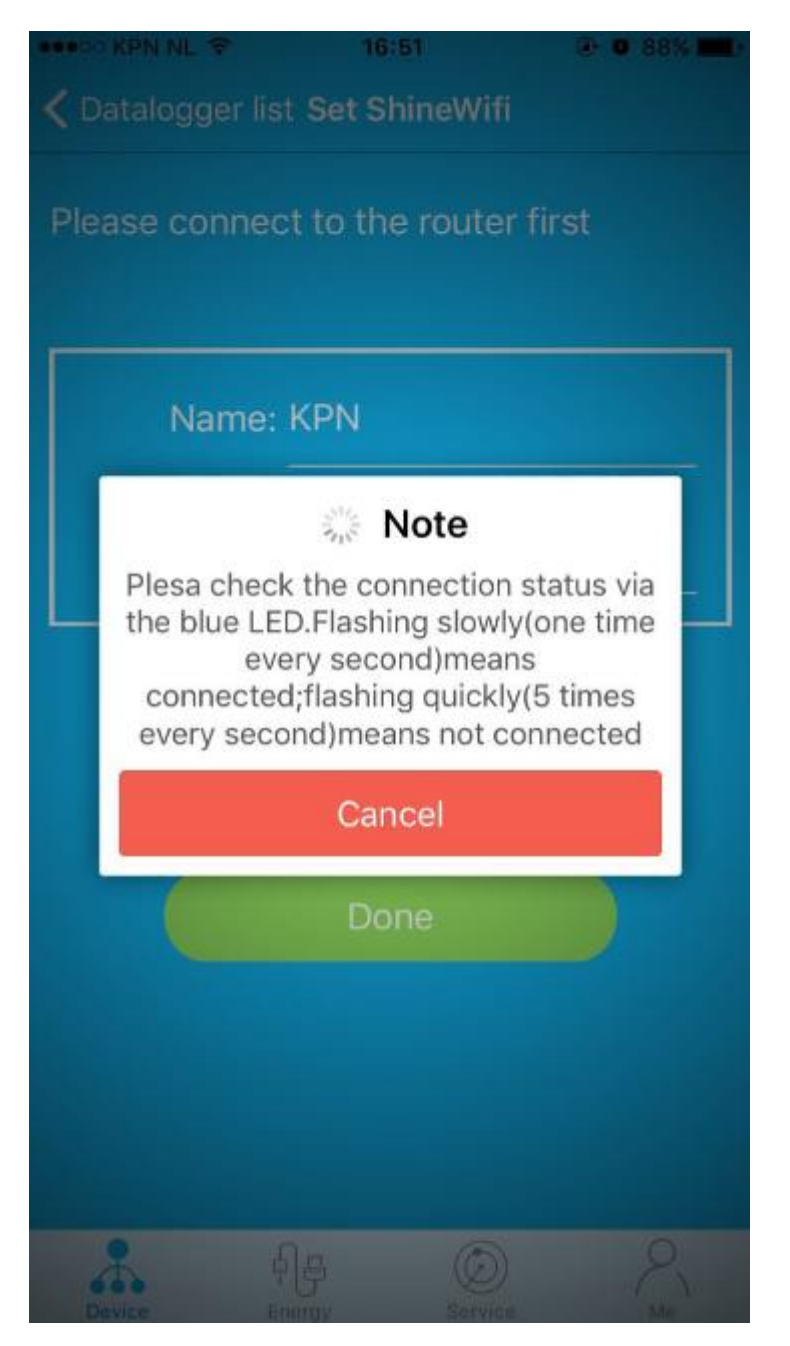

Note: Do not click "Cancel" during the connection configuration.

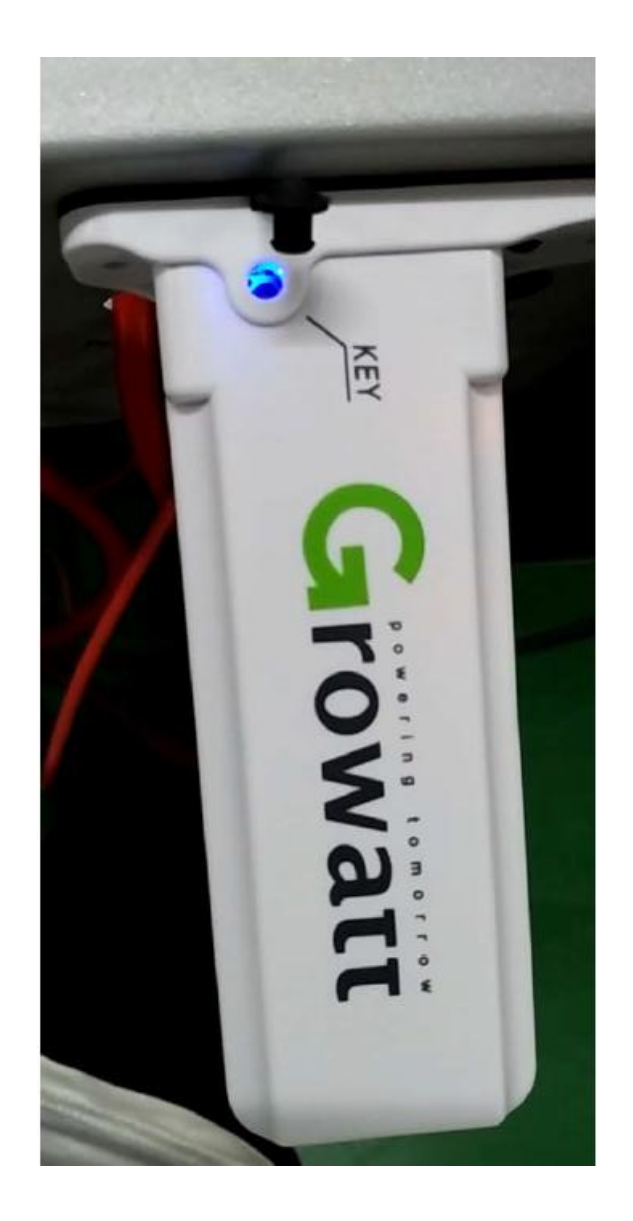

 After the connection is successful, logout the current account and login again, you'll find the inverter appears in the middle of the screen, the connection status is shown next to the serial number of the inverter(connection status fist shown as "Disconnected" but will become normal after several minutes).

Inverter data is uploaded every 5 minutes, so please wait for at least 5 minutes before the inverter's connection status and data becomes normal. If there is still no data after 10 minutes, please logout the account and login to check again.

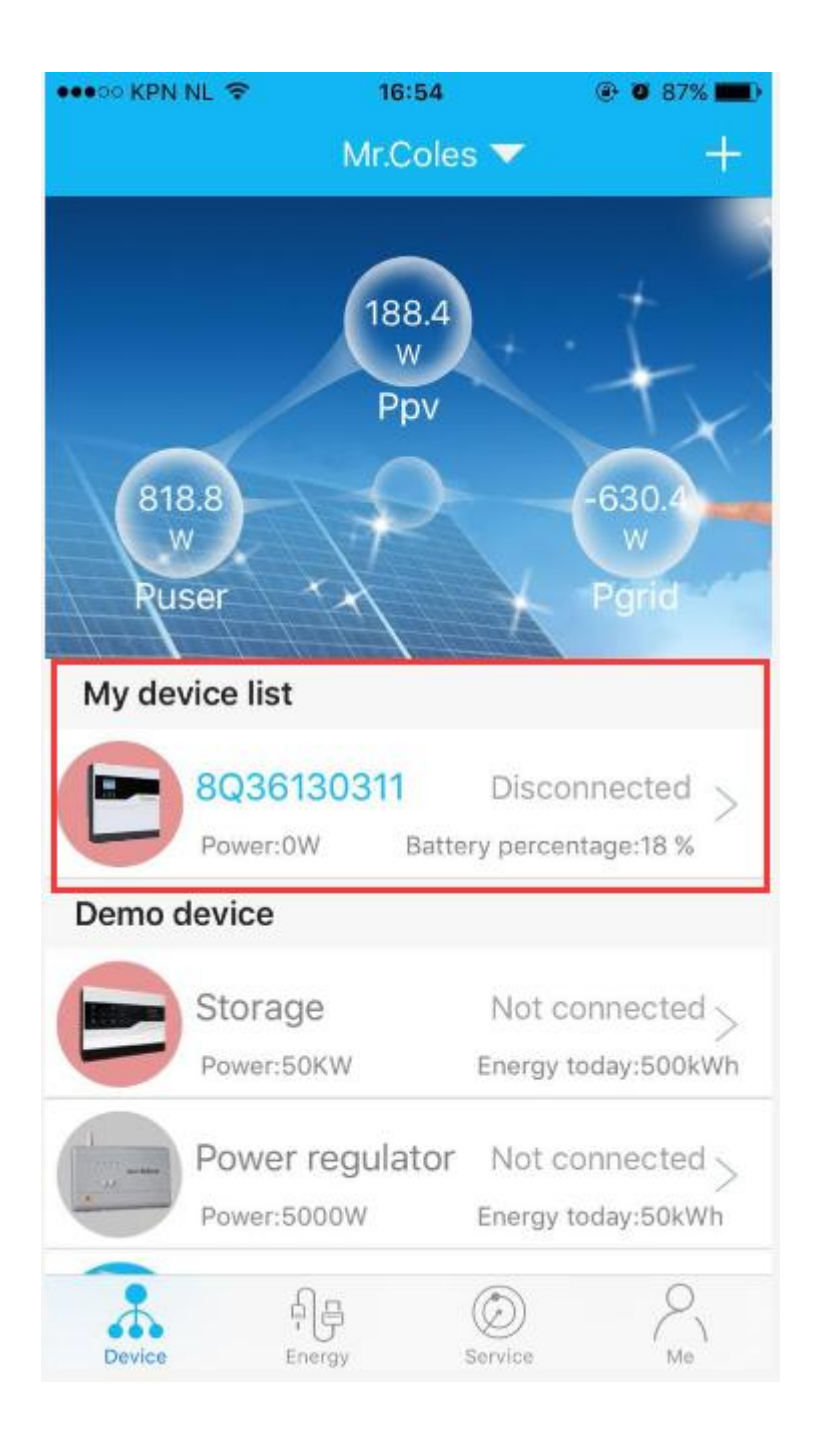

How to log out the current account?

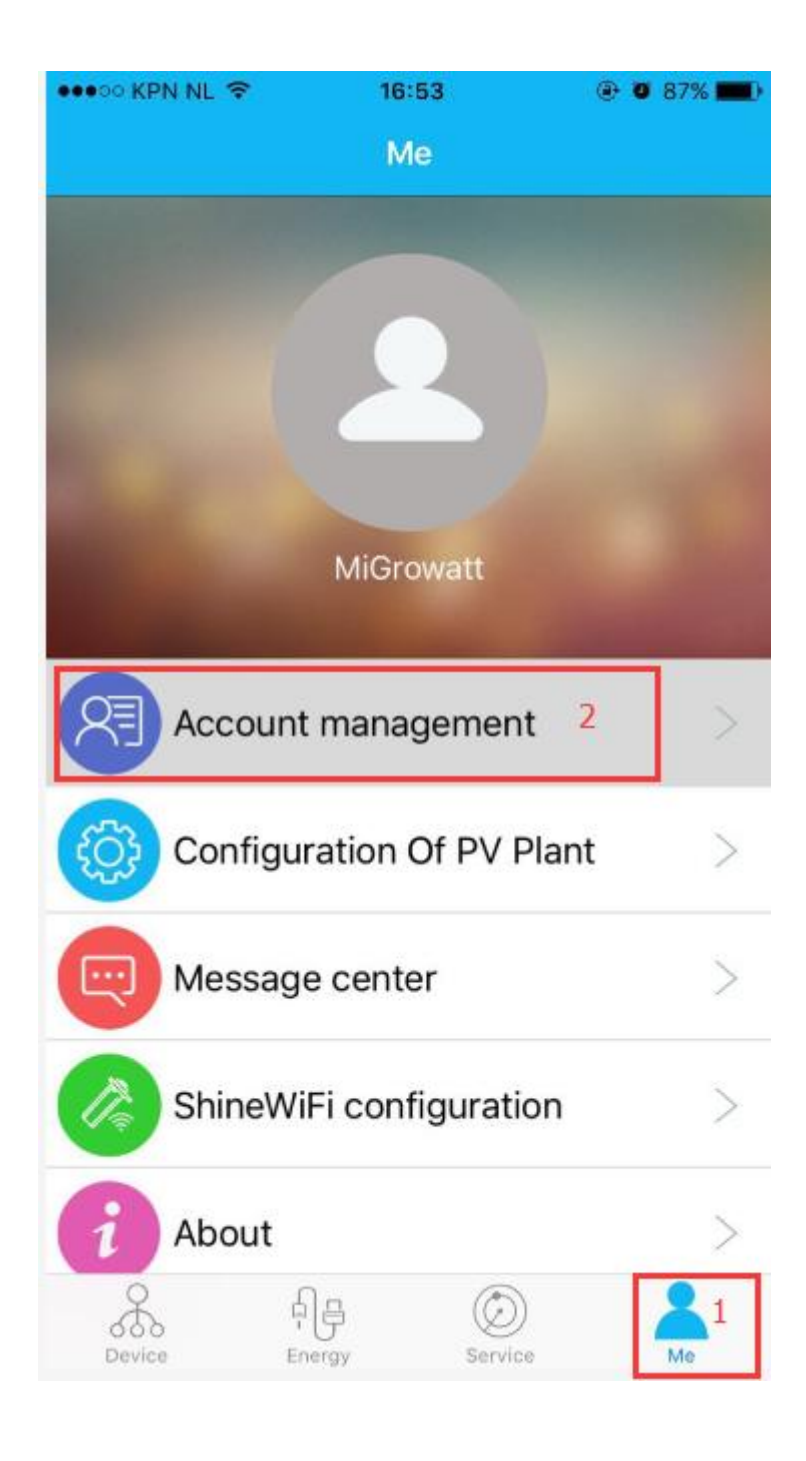

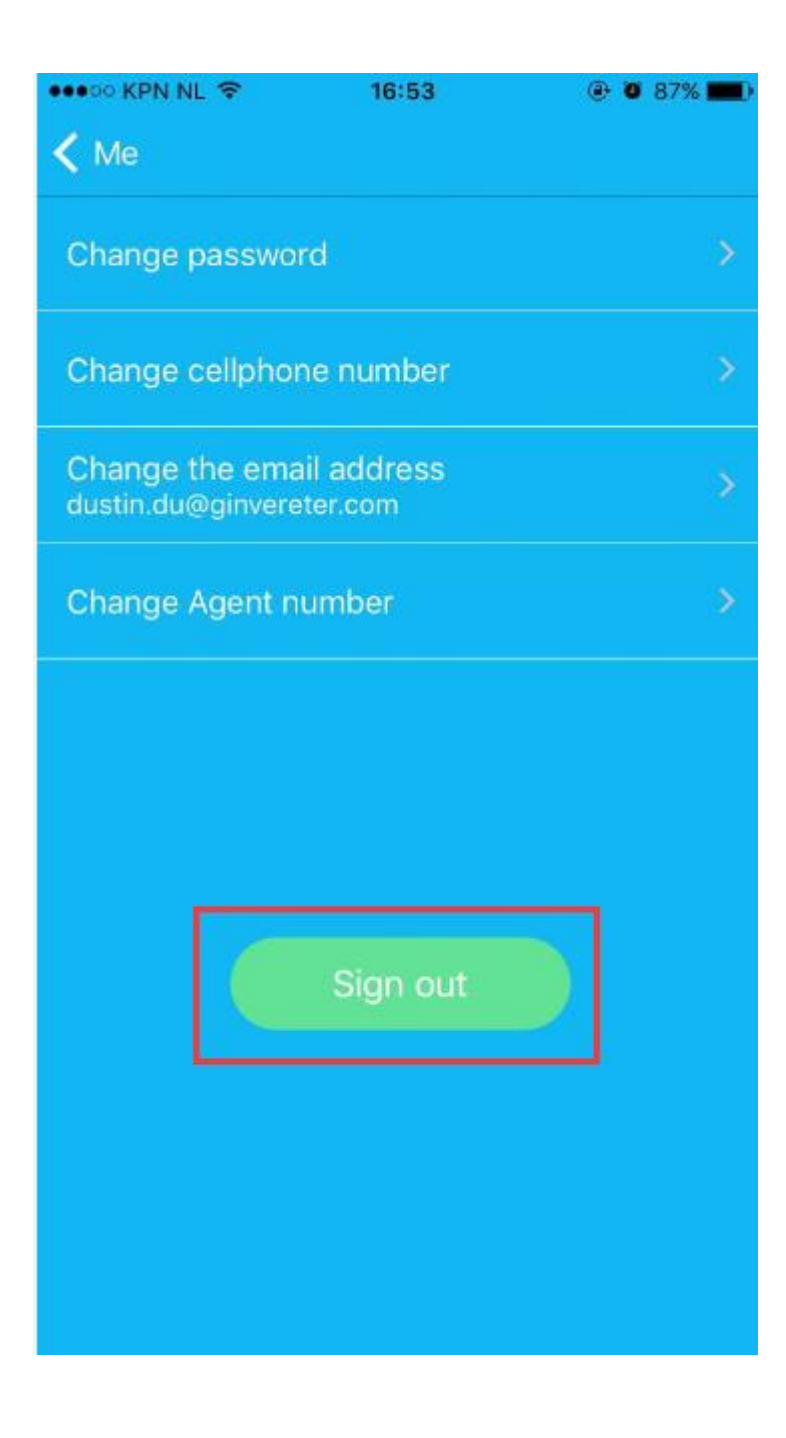